# Leitfaden für Bildaufrufe

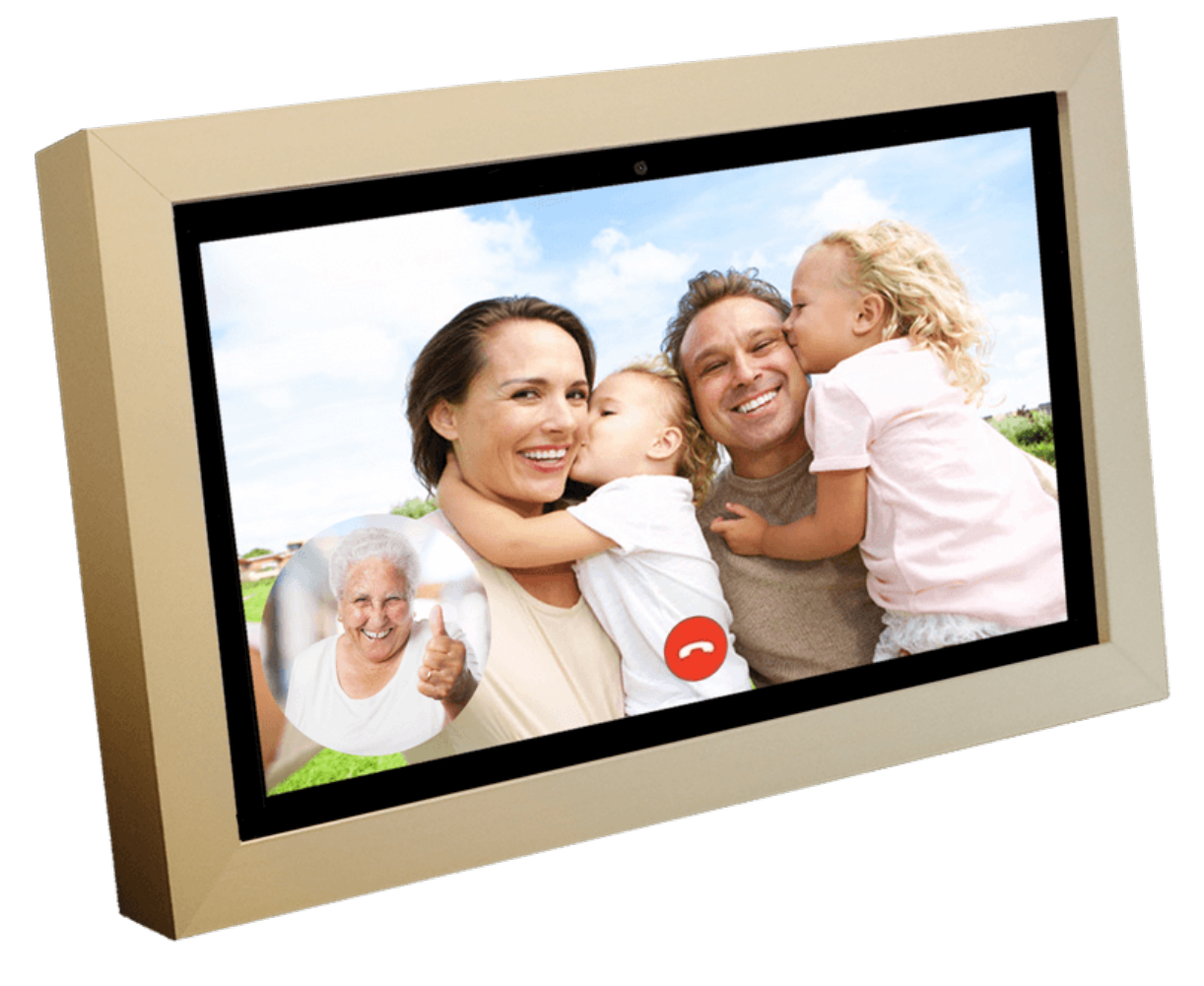

### Inhoud

| 1. | Voraussetzungen für den Aufruf von Bildern | .3 |
|----|--------------------------------------------|----|
| 2. | Installations-Videoanruf auf der Uhr       | .4 |
| 3. | Installation VideoChat auf dem Smartphone  | 10 |

#### 1. Voraussetzungen für den Aufruf von Bildern.

- Greifen Sie auf die (Dayclocks) Kalender-App zu.
- Google DUO-App auf dem Smartphone installiert.
- Eine Google-E-Mail-Adresse für den Nutzer.

- 2. Installations-Videoanruf auf der Uhr.
- 1. Starten Sie die Dayclock.

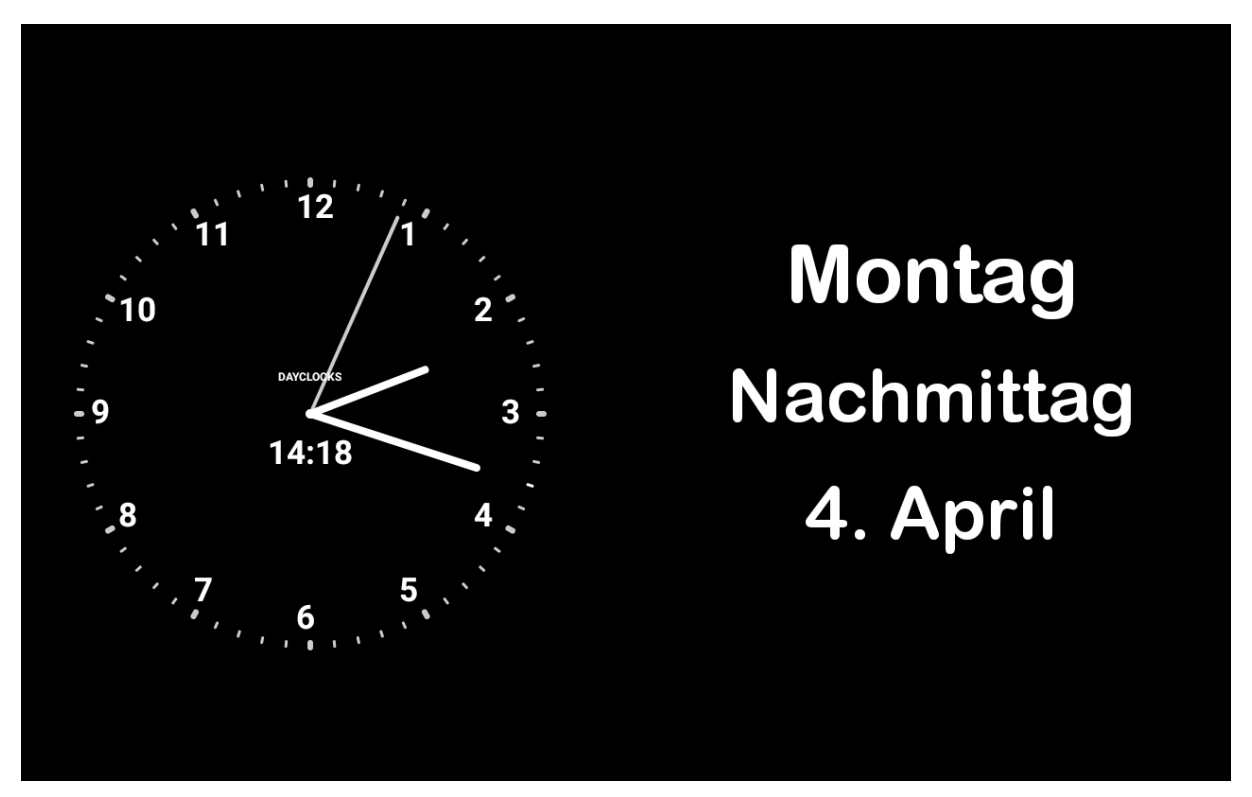

2. Verwenden Sie die Tastenkombination unten, um zum Einstellungsbildschirm zu gelangen.

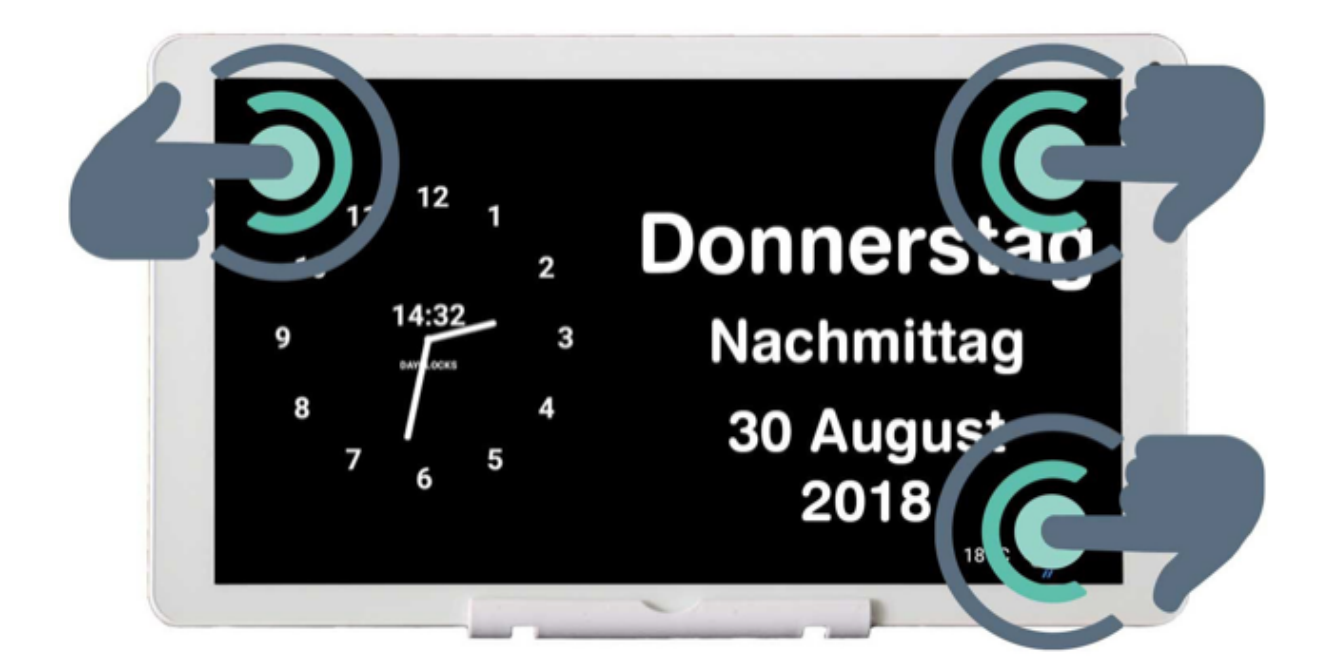

3. Drücken Sie EXTRAS und dann Anfang DUO

| 14:18 🕒         |     |                |        | 0 🖓 🛙 |
|-----------------|-----|----------------|--------|-------|
| ← Einstellungen |     |                |        |       |
| GENERAL         | UHR | TAGTEIL ZEITEN | WETTER | EXTRA |
| Google Duo      |     |                |        |       |
| ANFANG DUO      |     |                |        |       |
|                 |     |                |        |       |
|                 |     |                |        |       |
|                 |     |                |        |       |
|                 |     |                |        |       |
|                 |     |                |        |       |
|                 |     |                |        |       |
|                 |     |                |        |       |
|                 |     |                |        |       |
|                 | •   | $\bigcirc$     |        |       |

4. Presse Login

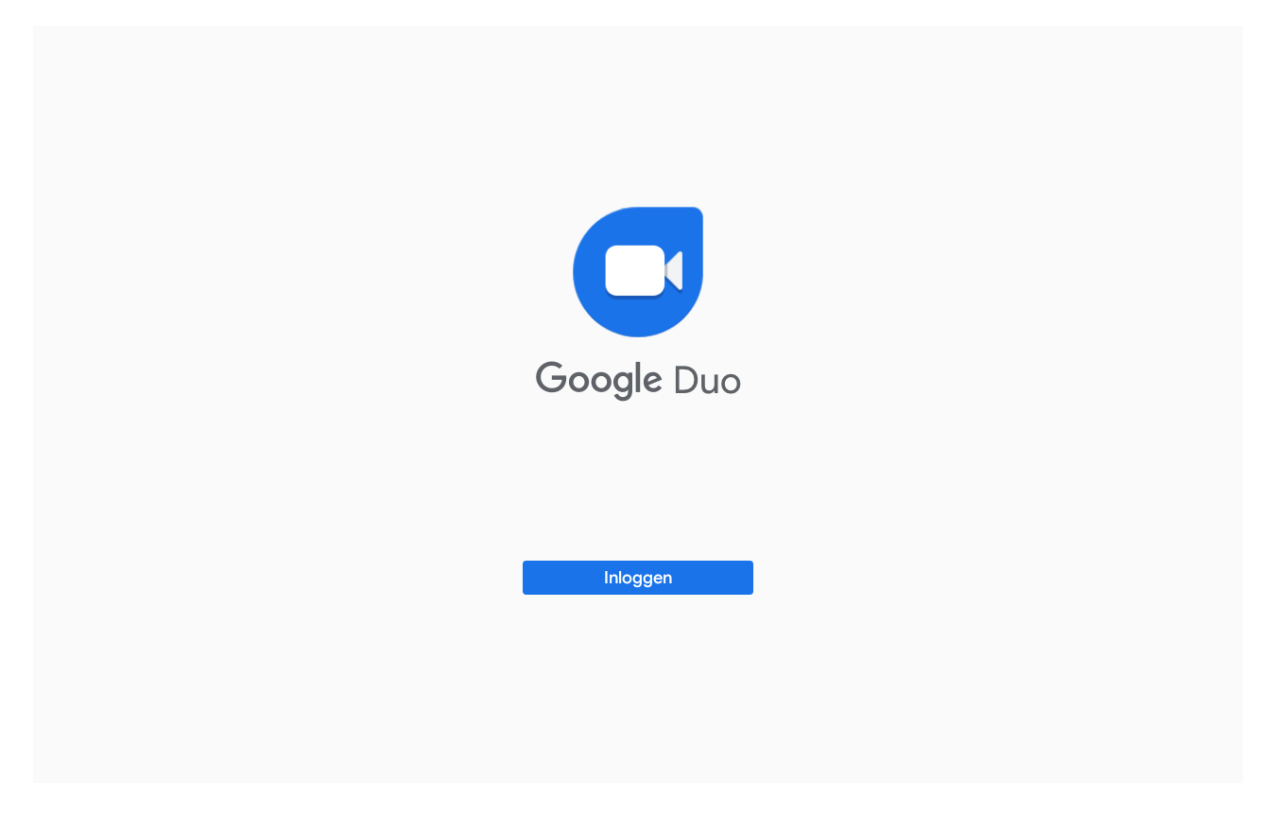

- 5. Geben Sie die Google-E-Mail-Adresse des Nutzers ein und klicken Sie auf Weiter
- 6. Geben Sie das Passwort ein und drücken Sie Weiter

|            |                     |                                  |        | • |
|------------|---------------------|----------------------------------|--------|---|
|            |                     |                                  |        |   |
|            |                     | Google                           |        |   |
|            | ŀ                   | Anmeldung                        |        |   |
|            | Mit dem Google-Kont | o anmelden. Weitere Informatione | en     |   |
| E-Mail     | oder Telefonnummer  |                                  |        |   |
| E-Mail-Adr | esse vergessen?     |                                  |        |   |
| Konto erst | ellen               |                                  | Weiter |   |
|            |                     |                                  |        |   |
|            |                     |                                  |        |   |
|            |                     |                                  |        |   |
|            |                     |                                  |        |   |
|            |                     |                                  |        |   |
|            |                     |                                  |        |   |
|            | 4                   |                                  |        |   |
|            | •                   |                                  |        |   |

- 7. Dann drücken Sie Ich stimme zu
- 8. Drücken Sie dann die Schaltfläche *Akzeptieren* (Wenn diese Taste nicht vorhanden ist, wischen Sie von unten nach oben)

⊕‡⊋∎

14:21

14:19

|            | Google-Dienste                                                                                                    |
|------------|----------------------------------------------------------------------------------------------------|
| Du<br>akti | prodbykasim@gmail.com<br>kannst hier tippen, um mehr über die einzelnen Dienste zu erfahren, beispielsweise wie du sie<br>vierst und wieder deaktivierst. Die Daten werden entsprechend der Datenschutzerklärung von<br>Google gegutzt           |
|            |                                                                                                    |
| Sicher     | ung & Speicher                                                                                                    |
| ٢          | In Google Drive sichern 🗸                                                                                                    |
|            | Wenn du deine Daten sicherst, kannst du sie jederzeit wiederherstellen – auch auf<br>einem anderen Gerät. Gesichert werden Apps, App-Daten, die Anrufliste, Kontakte,<br>Geräteeinstellungen wie WLAN-Passwörter und Berechtigungen sowie SMS.   |
|            | Deine Back-ups werden sicher verschlüsselt und auf Google hochgeladen. Bei einigen<br>Daten wird für noch mehr Sicherheit zusätzlich die PIN, das Muster oder das Passwort für<br>die Displaysperre deines Geräts zur Verschlüsselung verwendet. |
|            | Durch Tippen auf "Akzentieren" werden die ausnewählten Finstellungen für diese Google-Dienste bestätigt                                                                                                    |

9. Sie sehen dann kurz den Begrüßungsbildschirm.

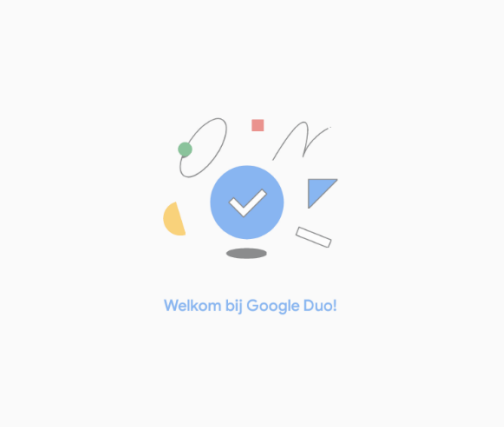

10. Drücken Sie den Bildschirm zwischen den roten und blauen Feldern, um die Benachrichtigung zu ignorieren.

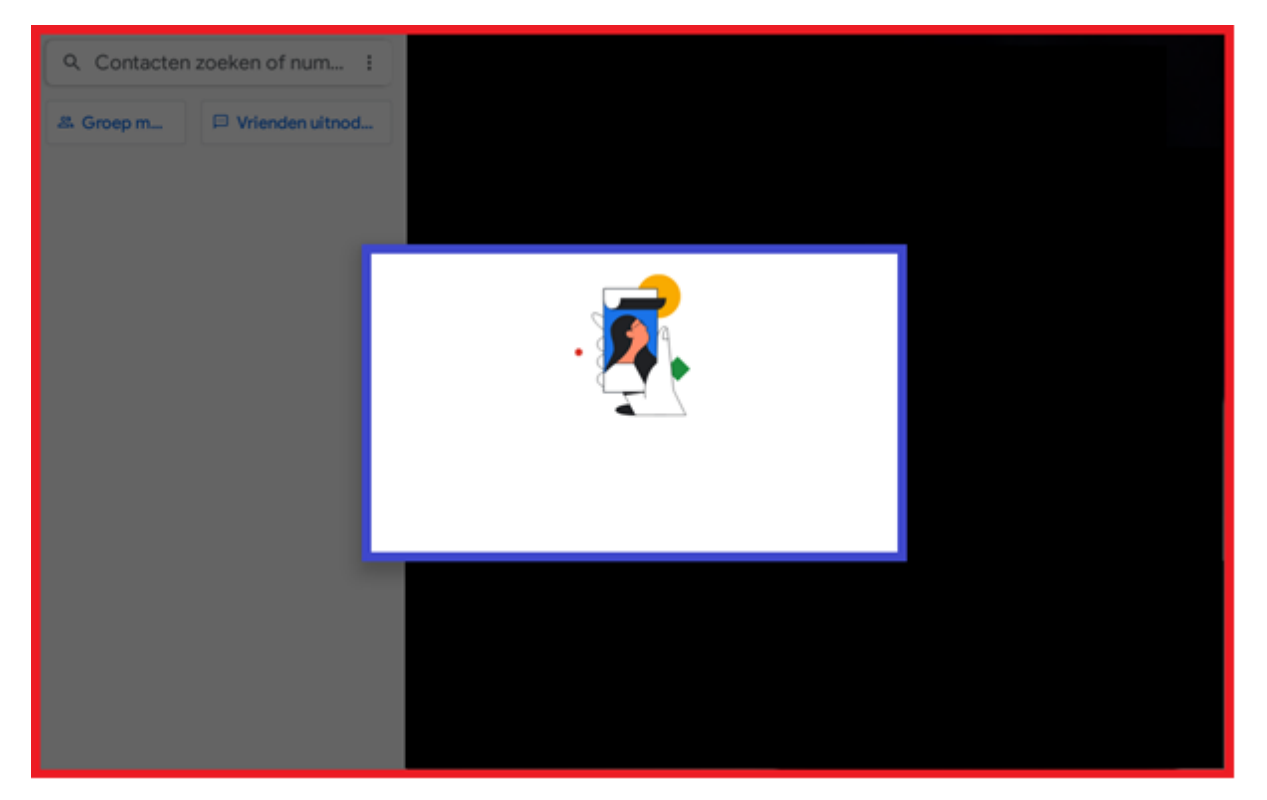

Oder drücken Sie Nummer hinzufügen, um einen Song hinzuzufügen.

- 11. Wischen Sie nun den Bildschirm von unten nach oben.
- 12. Drücken Sie unten auf das Dreieckssymbol, um zurückzugehen.
- 13. Drücken Sie dann das Pfeilsymbol oben links, um zur Uhr zurückzukehren.

| 14:18           |     |                |        | 0 🗘 🛙 |
|-----------------|-----|----------------|--------|-------|
| ← Einstellungen |     |                |        |       |
| GENERAL         | UHR | TAGTEIL ZEITEN | WETTER | EXTRA |
| Google Duo      |     |                |        |       |
| ANFANG DUO      |     |                |        |       |
|                 |     |                |        |       |
|                 |     |                |        |       |
|                 |     |                |        |       |
|                 |     |                |        |       |
|                 |     |                |        |       |
|                 |     |                |        |       |
|                 |     |                |        |       |
|                 |     |                |        |       |
|                 |     | Ö              |        |       |

14. Sie befinden sich nun wieder im Hauptbildschirm von Dayclocks.

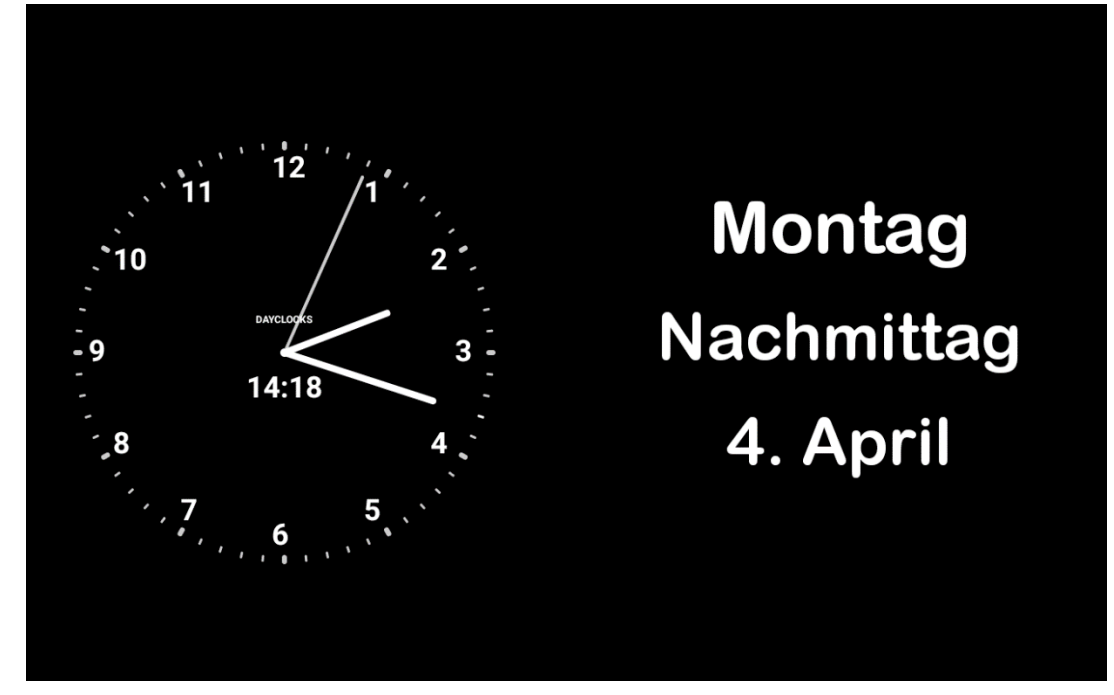

Google Duo ist jetzt bereit, auf der Benutzerseite verwendet zu werden.

#### 3. Installation VideoChat auf dem Smartphone.

Als Nächstes werden wir Google Duo auf der Admin-Seite installieren. Verwenden Sie Ihr Smartphone.

1. Laden Sie Google Duo vanuit de Appstore (Apple) von Playstore (Android) herunter.

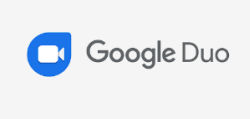

(Einige Android-Smartphones haben das Programm bereits unter dem Namen "Duo" auf ihren Handys.)

2. Öffnen Sie die App, geben Sie Ihre Handynummer ein und drücken Sie auf Bestätigen. Geben Sie den Verifizierungscode ein und fahren Sie fort.

## Duo mit Telefonnummer einrichten

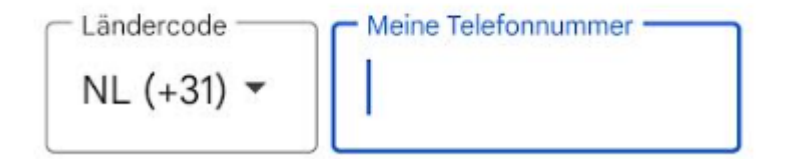

Personen, die deine Nummer kennen, können dich in Google-Diensten erreichen. Du erhältst einmalig eine SMS von Duo. Hierfür fallen möglicherweise Gebühren von deinem Mobilfunkanbieter an.

Wenn du fortfährst, stimmst du den Nutzungsbedingungen und der Datenschutzerklärung zu.

Gibt es Probleme? Hier findest du Informationen zum Bestätigen deiner Telefonnummer.

- 3. Schließen Sie die Google Duo App.
- 4. Öffnen Sie die Kalender-App (Download aus dem Appstore oder Play Store). Geben Sie die Login-Daten Ihres Dayclocks-Kontos ein

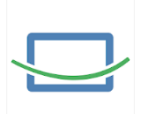

- 5. Geben Sie die Login-Daten für Ihr Dayclocks-Konto ein.
- 6. Wählen Sie das erste Symbol am unteren Rand
- 7. Drücken Sie auf das grüne Videosymbol.

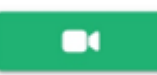

- 8. Die Google Duo App wird nun gestartet.
- 9. Sie sehen auch die Meldung *"Sie werden in kürzester Zeit angerufen"* auf dem Bildschirm Ihrer Dayclock.

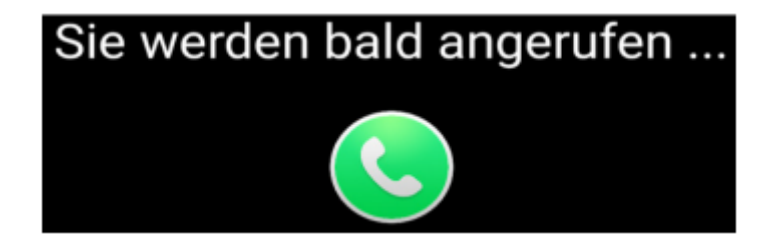

- 10. Geben Sie in der Suchleiste der Google Duo App die E-Mail-Adresse des Nutzers ein (Sie müssen die vollständige E-Mail-Adresse eingeben).
- 11. Drücken Sie auf das blaue Symbol neben Anrufoptionen anzeigen.

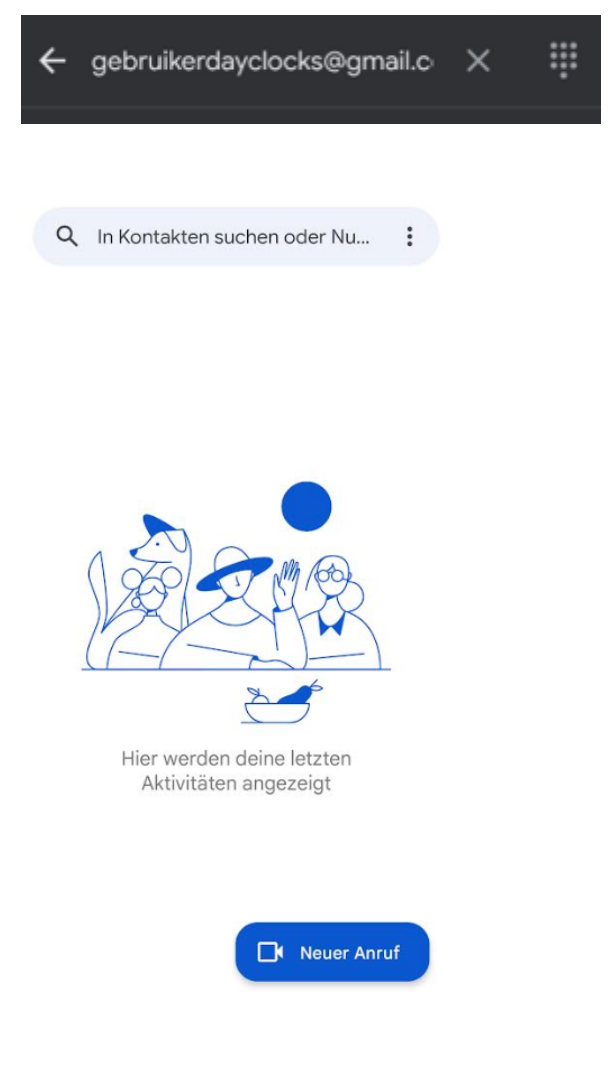

12. Drücken Sie Videoanruf, um einen Anruf zu tätigen.

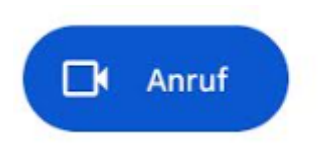

- 13. Ihr Anruf wird auf der Uhr angezeigt.
- 14. Um das Dayclock-Bild wiederherzustellen, gehen Sie zurück zur Kalender-App. Drücken Sie dann auf das rote Kreuzsymbol.

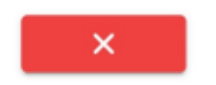